## Part 1: Registering as Artist

Click the account-section at the top right of the page

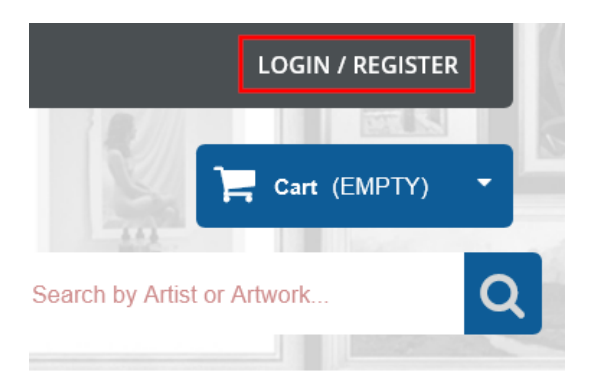

Proceed to input your emailadress and press 'Register as Artist'.

AUTHENTICATION

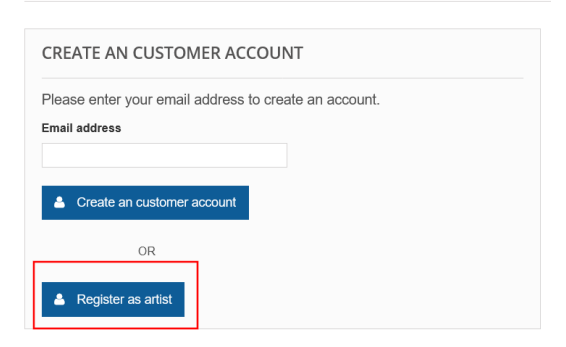

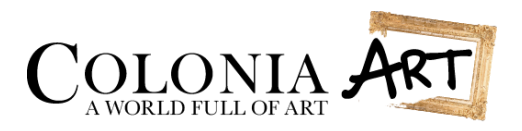

## Part 2: Artist Profile

On the top of the page there is a language selection if you want to input the information in more than 1 language. We can help you with that as well. Currently we offer English, German and Dutch.

| English (United States) | $\sim$ |
|-------------------------|--------|
|                         |        |

| Artist or Art Gallery name* Phone number*   Banksy's gallery 059031290   Business Email Get Notification   banksy@banksy.com On Both   Address*   Schoolstreet 12   Country* City* Linemed                     |              |
|----------------------------------------------------------------------------------------------------|--------------|
| Banksy's gallery     Image: O59031290       Business Email     Get Notification       banksy@banksy.com     On Both       Address*     Schoolstreet 12       Country*     City*       United Kingdom     City* |              |
| Business Email       Get Notification         banksy@banksy.com       On Both         Address*       Schoolstreet 12         Country*       City*         United Kingdom       Licemool                        | ×            |
| banksy@banksy.com     On Both       Address*     Schoolstreet 12       Country*     City*       United Kingdom     Licemool                                                                                    |              |
| Address* Schoolstreet 12 Country* City* United Kingdom                                                                                                    |              |
| Schoolstreet 12 Country* City*                                                                                                    |              |
| Country* City*                                                                                                    | .:           |
| Country* City*                                                                                                    |              |
| Country* City*                                                                                                    | <i>(</i> 11. |
| Country* City*                                                                                                    |              |
| United Kingdom                                                                                                    |              |
|                                                                                                    |              |
| Short Biography                                                                                                    |              |
| ↔ ♦ Formats • B I E E E E E E • E • E • E Ø                                                                                                    |              |
| This is a short biography and/or some trivia about the artist. Do not use text-styling, this will be done on the backend.                                                                                      |              |
| You can     Use                                                                                                    |              |
| <ul><li>Bullet Points</li><li>If you want</li></ul>                                                                                                    |              |
|                                                                                                    |              |
| UI » II                                                                                                    |              |
| Facebook Link                                                                                                    |              |
| http://www.facebook.com                                                                                                    |              |
| Instagram link                                                                                                    |              |
| http://www.instagram.com                                                                                                    |              |
| Twitter Link                                                                                                    |              |
| http://www.instagram.com                                                                                                    |              |

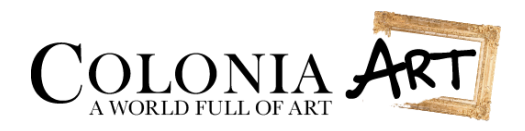

|                                                                                                    | Searci                                                                                       | Po                                                                                 | licy                                                  | Ban                                                    | k Informat                                                                                                    |                      |         |           |        |         |                                                                                                    |                                                                                                    |                                                                                                    |       | <br> |  |
|----------------------------------------------------------------------------------------------------|----------------------------------------------------------------------------------------------|------------------------------------------------------------------------------------|-------------------------------------------------------|--------------------------------------------------------|----------------------------------------------------------------------------------------------------|----------------------|---------|-----------|--------|---------|----------------------------------------------------------------------------------------------------|----------------------------------------------------------------------------------------------------|----------------------------------------------------------------------------------------------------|-------|------|--|
| earch Key                                                                                                 | /words*                                                                                      |                                                                                    |                                                       |                                                        |                                                                                                    |                      |         |           |        |         |                                                                                                    |                                                                                                    |                                                                                                    |       |      |  |
| Abstract, str                                                                                             | eet art, cor                                                                                 | temporary                                                                          |                                                       |                                                        |                                                                                                    |                      |         |           |        |         |                                                                                                    |                                                                                                    |                                                                                                    |       | <br> |  |
| )escription                                                                                               | for Searc                                                                                    | h Engine                                                                           |                                                       |                                                        |                                                                                                    |                      |         |           |        |         |                                                                                                    |                                                                                                    |                                                                                                    |       |      |  |
| A few sente                                                                                               | nces about                                                                                   | the <u>artist</u> to                                                               | show                                                  | up on G                                                | oogle and g                                                                                                    | other se             | arch e  | engines.  |        |         |                                                                                                    |                                                                                                    |                                                                                                    |       | <br> |  |
|                                                                                                    |                                                                                              |                                                                                    |                                                       |                                                        |                                                                                                    |                      |         |           |        |         |                                                                                                    |                                                                                                    |                                                                                                    |       |      |  |
|                                                                                                    |                                                                                              |                                                                                    |                                                       |                                                        |                                                                                                    |                      |         |           |        |         |                                                                                                    |                                                                                                    |                                                                                                    |       |      |  |
|                                                                                                    |                                                                                              |                                                                                    |                                                       |                                                        |                                                                                                    |                      |         |           |        |         |                                                                                                    |                                                                                                    |                                                                                                    |       | <br> |  |
| General                                                                                                   | Searc                                                                                        | h Po                                                                               | olicy                                                 | Ban                                                    | nk Informat                                                                                                    | tion                 |         |           |        |         |                                                                                                    |                                                                                                    |                                                                                                    |       |      |  |
| Privacy Po                                                                                                | olicy*                                                                                       |                                                                                    |                                                       |                                                        |                                                                                                    |                      |         |           |        |         |                                                                                                    |                                                                                                    |                                                                                                    |       |      |  |
| ↔ ♠                                                                                                    | A F                                                                                          | ormats 👻                                                                           | В                                                     | I                                                      | ΞΞ                                                                                                    | ∃                    |         | :≡ -      | 2      | -       | <li>Image: A state of the state of the state</li> |                                                                                                    | P                                                                                                    |       |      |  |
|                                                                                                    |                                                                                              | ise this, bu                                                                       | it it is n                                            | ecessary                                               | to have a                                                                                                    | characte             | er here | e in orde | er for | r the a | artist (                                                                                                    | orofile                                                                                                    | to be s                                                                                                    | aved. |      |  |
| р                                                                                                    |                                                                                              |                                                                                    |                                                       | ecessary                                               | to have a                                                                                                    | characte             | er here | e in orde | er for | r the a | artist (                                                                                                    | orofile                                                                                                    | to be s                                                                                                    | aved. |      |  |
| p<br>Return Po                                                                                            | licy*                                                                                        | ormate -                                                                           | D                                                     | ecessary                                               | to have a                                                                                                    | characte             | er here | e in orde | er for | r the a | artist (                                                                                                    | profile                                                                                                    | to be s                                                                                                    | aved. |      |  |
| p<br>Return Po                                                                                            | licy*                                                                                        | ormats -                                                                           | <b>B</b>                                              | I a separa                                             | to have a d                                                                                                    | characte             | er here | e in orde | er for | r the a | I I I I I I I I I I I I I I I I I I I                                                                                                    | profile<br>I                                                                                                    | to be s                                                                                                    | aved. |      |  |
| p<br>Return Po<br>Just put a<br>Colonia-Ar                                                                | licy*<br>P<br>'dot' (.) he<br>t does not                                                     | ormats -<br>e unless yc                                                            | <b>B</b><br>bu have<br>it it is no                    | I<br>a separa<br>ecessary                              | et o have a definition of the second second  | characte             | er here | e in orde | er for | r the a | artist p                                                                                                    | <b>D</b><br>Drofile                                                                                                    | to be s                                                                                                    | aved. |      |  |
| P<br>Return Po<br>Just put a<br>Colonia-Ar                                                                | licy*<br>P<br>'dot' (.) he<br>t does not                                                     | ormats 👻<br>e unless yc                                                            | <b>B</b><br>bu have<br>it it is no                    | I<br>a separa<br>ecessary                              | E E<br>ate policy.                                                                                                    | characte<br>∃        | er here | e in orde | er for | r the a | artist (                                                                                                    | <b>D</b><br>Drofile                                                                                                    | to be s                                                                                                    | aved. |      |  |
| P<br>Return Po<br>Just put a<br>Colonia-Ar                                                                | licy*<br>P<br>'dot' (.) he<br>t does not                                                     | ormats -<br>e unless yc                                                            | <b>B</b><br>bu have<br>it it is no                    | I<br>a separa<br>ecessary                              | ete policy.                                                                                                    | ∃<br>characte        | er here | e in orde | er for | T the a | Test of the second second s         | <b>D</b><br>Drofile                                                                                                    | to be s                                                                                                    | aved. |      |  |
| P<br>Return Po<br>Shipping F                                                                              | licy*<br>'dot' (.) he<br>t does not<br>Policy*                                               | ormats -<br>e unless yc                                                            | <b>B</b><br>bu have<br>it it is no                    | I<br>a separa<br>ecessary                              | et to have a determined of the second second | =<br>characte        | er here | e in orde | er for | r the a | artist ;<br>artist ;                                                                                                    | <b>D</b><br>Dorofile                                                                                                    | er to be s                                                                                                    | aved. |      |  |
| p<br>Return Po<br>Just put a<br>Colonia-Ar<br>p<br>Shipping F                                             | licy* Policy* Policy* Policy* P                                                              | ormats -<br>e unless yc<br>use this, bu                                            | B<br>bu have<br>it it is not                          | I<br>a separa<br>ecessary                              | E E                                                                                                    | characte<br>characte | er here | e in orde | er for | r the a | عدانة بالمراجع المراجع المراجع المراجع المراجع المراجع المراجع المراجع المراجع المراجع المراجع المراجع المراجع<br>عند المراجع المراجع المراجع المراجع المراجع المراجع المراجع المراجع المراجع المراجع المراجع المراجع المراجع الم                                                                                                    | ▶<br>■<br>Dorofile<br>■                                                                                                    | e e e e e e e e e e e e e e e e e e e                                                                                                    | aved. |      |  |
| p<br>Return Po<br>Shipping F<br>Shipping ta<br>Just put a                                                 | licy*<br>'dot' (.) he<br>t does not<br>Policy*<br>F<br>'dot' (.) he                          | ormats -<br>e unless yc<br>use this, bu<br>ormats -<br>e unless yc                 | B<br>bu have<br>it it is not<br>bu have               | I<br>a separa<br>ecessary<br>I<br>a separa             | E E<br>ate policy.<br>to have a<br>to have a<br>ate policy.                                                                                                    | characte<br>characte | er here | e in orde | er for | r the a | ع<br>artist ;<br>و                                                                                                    | Image: second second | e e e e e e e e e e e e e e e e e e e                                                                                                    | aved. |      |  |
| p<br>Return Po<br>Just put a<br>Colonia-Ar<br>P<br>Shipping F<br>Shipping F<br>Just put a<br>Colonia-Ar   | licy*<br>/dot' (.) he<br>t does not<br>Policy*<br>/dot' (.) he<br>t does not                 | ormats -<br>e unless yc<br>use this, bu<br>ormats -<br>e unless yc<br>use this, bu | B<br>bu have<br>it it is no<br>bu have<br>it it is no | I<br>a separa<br>ecessary<br>I<br>a separa<br>ecessary | ate policy.<br>To have a contract of the policy.<br>To have a contract of the policy.<br>The policy.<br>The policy.                                                                                                    | characte<br>characte | er here | e in orde | er for | r the a | Test and the second second          | Description                                                                                                    | Contraction of the second second seco | aved. |      |  |
| p<br>Return Po<br>(> )<br>Just put a<br>Colonia-Ar<br>P<br>Shipping F<br>(> )<br>Just put a<br>Colonia-Ar | licy*<br>'dot' (.) he<br>t does not<br>Policy*<br>Policy*<br>F<br>'dot' (.) he<br>t does not | ormats -<br>e unless yc<br>use this, bu<br>ormats -<br>e unless yc<br>use this, bu | B<br>bu have<br>it it is no<br>bu have<br>it it is no | I<br>a separa<br>ecessary<br>I<br>a separa<br>ecessary | to have a data policy.                                                                                                    | =<br>characte        | er here | e in orde | er for | r the a | Test of the second second s         | Depending                                                                                                    | to be s                                                                                                    | aved. |      |  |

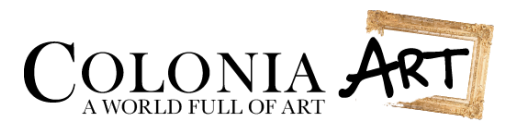

| General        | Search              | Policy          | Bank Information           |                                  |
|----------------|---------------------|-----------------|----------------------------|----------------------------------|
| Select*        |                     |                 |                            |                                  |
| Bank Wire      |                     |                 |                            | ~                                |
| Note: Informat | tion will only be i | used in case of | CA+. Only one payment info | prmation can be saved at a time. |
| Account Ov     | vner*               |                 |                            |                                  |
| Banksy         |                     |                 |                            |                                  |
| Danitoy        |                     |                 |                            |                                  |
| Details*       |                     |                 |                            |                                  |
| EN78 INGB      | 01 2910 1029        |                 |                            |                                  |
| IBAN- or banka | account-number      |                 |                            |                                  |
| Other nece     | ssary informa       | tion like BIC   | or adress*                 |                                  |
| Schoolstree    | t 12a               |                 |                            |                                  |
|                |                     |                 |                            |                                  |
|                |                     |                 |                            |                                  |
|                |                     |                 |                            |                                  |
| A 1 11-11      |                     |                 |                            |                                  |
| Additional e   | extra Informat      | ion             |                            |                                  |
|                |                     |                 |                            |                                  |
|                |                     |                 |                            |                                  |
|                |                     |                 |                            |                                  |
|                |                     |                 |                            |                                  |

## Part 3: Adding a Artwork

| New Prod           | uct                                                                                                    |   |
|--------------------|----------------------------------------------------------------------------------------------------|---|
| Set the Product Ty | уре                                                                                                    | 4 |
| Once the new pro   | oduct is saved, you cannot change the product type on edit.                                                             |   |
|                    | Single Artwork     Serie of Artworks (you need to create single artworks first)     Digital Art (downloadable)     Next |   |

First select the type of artwork. Most of that will be 'single artwork' (simple). Click next.

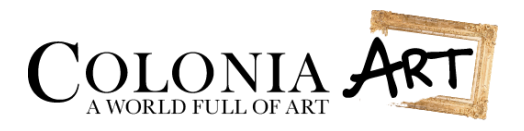

In this information you can input the basic information. Pick your own <u>article number</u> (this gets changed in Colonia-Art system) and give the artwork a <u>name</u>. You can also do that in several languages. Leave 'EAN-13'- and 'UPC'-field **blank**. Make sure to check the <u>'show price'</u> checkbox if you would like to show price.

| Information                                                                                                    |                                               |
|----------------------------------------------------------------------------------------------------|-----------------------------------------------|
| Name*                                                                                                    | Reference Code (i.e. 2021-2 or A321)*         |
| Throw Flowers                                                                                                    | 2021-3                                        |
| EAN-13 or JAN barcode                                                                                                    | UPC barcode                                   |
|                                                                                                    |                                               |
|                                                                                                    |                                               |
| Active                                                                                                    | Visibility                                    |
| Tes V                                                                                                    | Everywhere                                    |
| Condition                                                                                                    | Manufacturer                                  |
| New                                                                                                    | Banksy                                        |
| <ul> <li>Available for order</li> <li>Show price Online only (not sold</li> <li>Short Description</li> <li>Formats B I E E E I</li> <li>Lithograph from mural</li> <li>More information 2</li> <li>More information 3</li> </ul> | d in your retail store)<br>■ = = → = → = ♪= ♪ |
| ul » li                                                                                                    | A                                             |
| Contraction                                                                                                    |                                               |
| Background information regarding the artwork p Tags                                                                                                    |                                               |

Each tag has to be followed by a comma. The following characters are forbidden: !<;>;?=+#"°{}\_\$%.

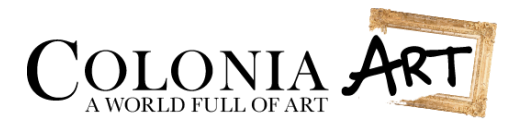

In the price-tab you should leave the tax-option as <u>'No Tax'</u>, as Colonia-Art uses a separate accounting program for this. Input the <u>Total Price</u>. Apply a discount and the start and end date additionally. In that case do not forget to mark the <u>'Display on sale icon'</u>.

| Total Price*                | Retail Price(Tax incl.)         |   |
|-----------------------------|---------------------------------|---|
| € 0                         | € 0.00                          |   |
| Ĩax*                        | Additional: apply a discount of |   |
| No Tax                      | v 0 fixed                       | ~ |
| Discounted Price Start Date | Discounted Price End Date       |   |
| 8                           |                                 |   |

Now proceed to the Categories-tab to select the categories. <u>Always select 'All Artworks'</u> and pick your default category.

| Categories -                                                                                                    |
|----------------------------------------------------------------------------------------------------|
| Categories*<br>Cannot make home category as default category. In order to add default category please select other categories.                                                                                                    |
| <ul> <li>Start (2 selected)</li> <li>Paintings</li> <li>Photography</li> <li>Drawings</li> <li>Sculptures</li> <li>Works on Paper</li> <li>Exhibition Posters</li> <li>Lijsten</li> <li>Digital Art</li> <li>Jewelry</li> <li>Mirrors</li> <li>Applied Arts</li> <li>Eco Art</li> <li>MI Artworks</li> </ul> |
| <ul> <li>Collections</li> <li>Ironwork</li> </ul>                                                                                                    |
| Choose Default Category*                                                                                                    |
| Start >> Works on Paper                                                                                                    |

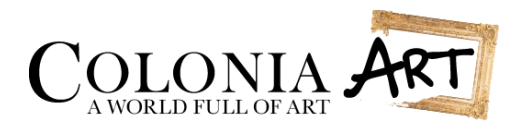

You can input some search engine information in various languages as well. This is not necessary. In that case Colonia-Art's basic settings will be used.

| Search Engine Information                                                | - |
|--------------------------------------------------------------------------|---|
| Search Engine Title                                                      |   |
| 29 Artwork by Artist: Banksy - Throw Flowers                             |   |
| Meta Description                                                         |   |
| 91 Famous lithograph of artwork 'Throw Flowers' by British artist Banksy |   |
|                                                                          |   |
| throw-flowers-banksy                                                     |   |
| 𝒫 The product link will look like this:                                  |   |
| http://www.colonia-art.com/en/2480-throw-flowers-banksy.html             |   |

## Press the 'Save and Stay'-button now.

| Images         |                               |          |       |   | - |
|----------------|-------------------------------|----------|-------|---|---|
| You can upload | l image of maximum size: 8 MB |          |       |   |   |
| New Image Cap  | to this product E Add Image.  |          |       |   |   |
| Image          | Caption                       | Position | Cover |   |   |
| *              | Banksy - Throw Flowers        | 1        | ۲     | Ŵ |   |
| Features       |                               |          |       |   | + |
| Quantities     |                               |          |       |   | + |
| Categories     |                               |          |       |   | + |
| Shipping       |                               |          |       |   | + |
| Suppliers      |                               |          |       |   | + |
| Combinations   | •                             |          |       |   | + |
| Save and Sta   | ay Save                       |          |       |   |   |

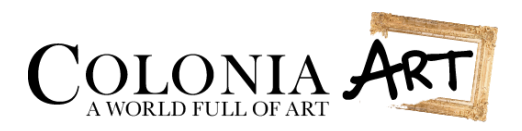

You can select various features for your artwork so that buyers can filter and your artwork will have better visibility throughout the Colonia-Art platform. You can also input a custom value if needed. Not everything needs to be filled in.

| Features                   | -                      |
|----------------------------|------------------------|
| Technique:<br>Lithography  | Custom:                |
| Surface:<br>Handmade Paper | Custom:                |
| Year:<br>21th Century      | Custom:                |
| Country of Origin:         | Custom:                |
| Signed:<br>No ~            | Custom:                |
| Topic:<br>Other            | Custom:                |
| Style:                     | Custom:                |
| Time Period:               | Custom:                |
| Image Size:                | Custom:                |
| Total Size:                | Custom:<br>101 x 99 cm |

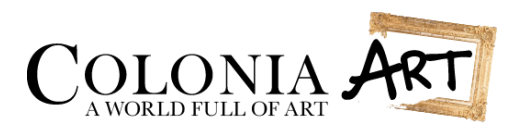

| Quantities    |                |
|---------------|----------------|
|               |                |
| Quantity      |                |
| 5             |                |
|               |                |
| Shinning      |                |
| Subbug        |                |
| Package Width | Package Height |
| cm 12.000000  | cm 12.000000   |
|               |                |
| Package Depth | Package Weight |
| cm 12.000000  | kg 12.000000   |

Lastly, input quantity and additional shipping information. Shipping information is not obligated.

Now you can save your product. After it gets approved it will show up on the Colonia-Art platform. Please do **NOT** fill in the <u>'Supplier'</u> and <u>'Combination'</u>-tabs.

Colonia-Art hopes to offer a convenient input process and will attract a lot of potential customers.

If you have <u>any</u> questions or need help, do not hesitate and please use the contact form or mail us directly at <u>info@colonia-art.com</u>

Thank you and kind regards,

Team Colonia-Art

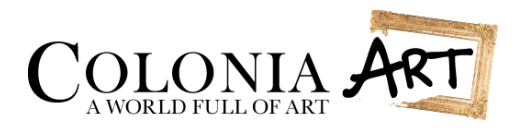